## Поиск изданий сетевого проекта в ЭБС «Лань»

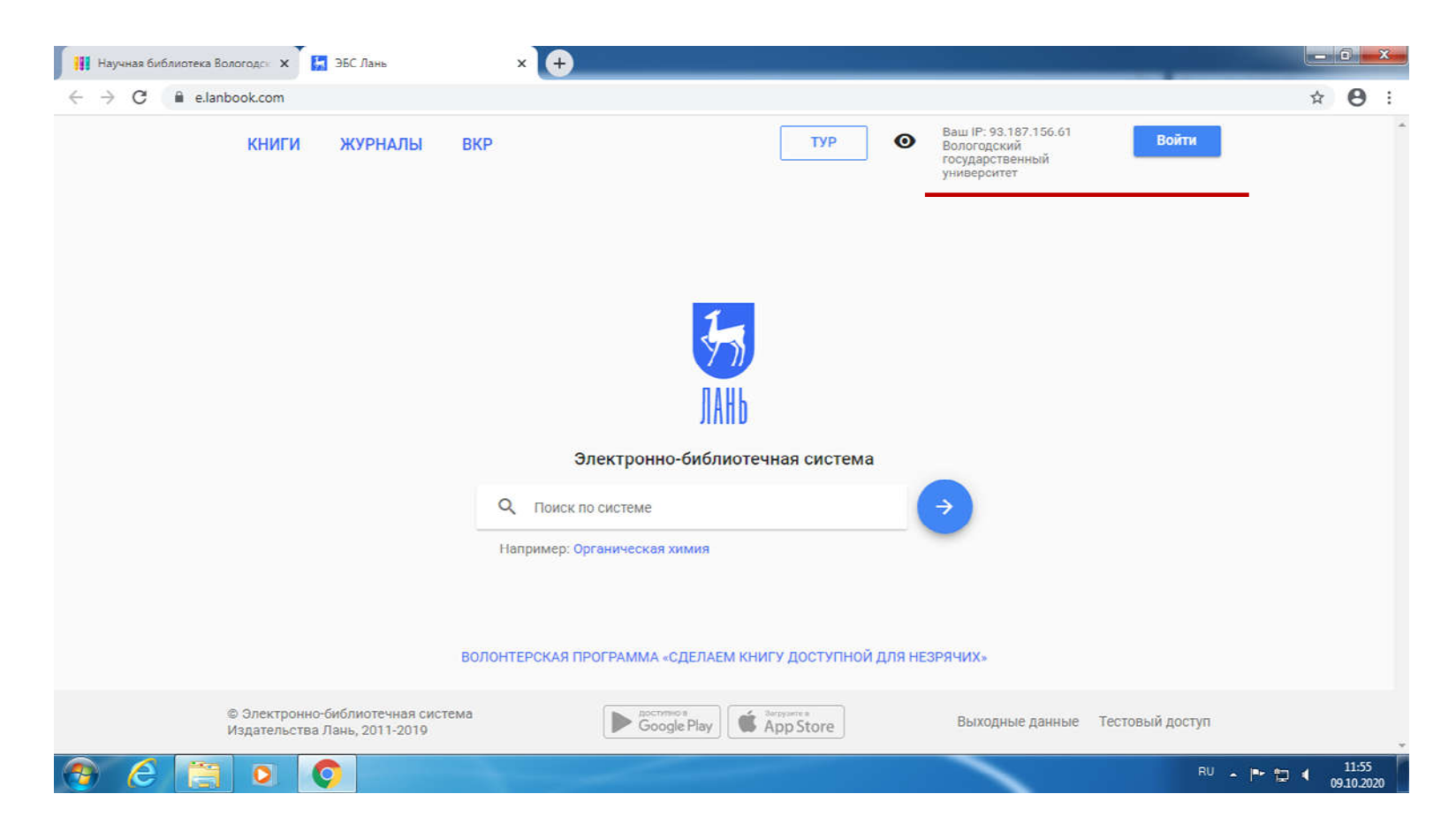

## Откройте главную страницу ЭБС. Войдите в систему.

## Поиск изданий сетевого проекта в ЭБС «Лань»

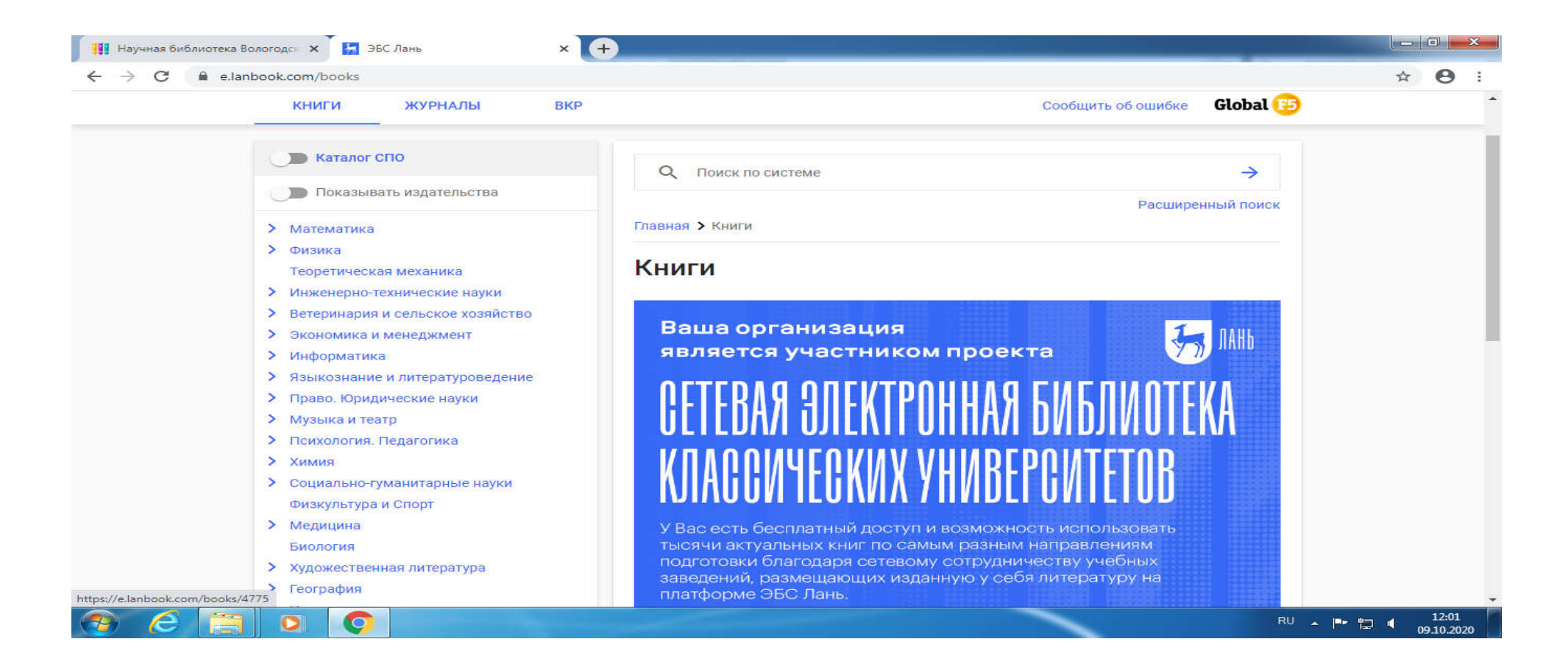

В каталоге «Книги» включите «показывать издательства» - перетащите «кружочек» вправо, подождите, пока каталог обновится, выберите нужный раздел.

## Поиск изданий сетевого проекта в ЭБС «Лань»

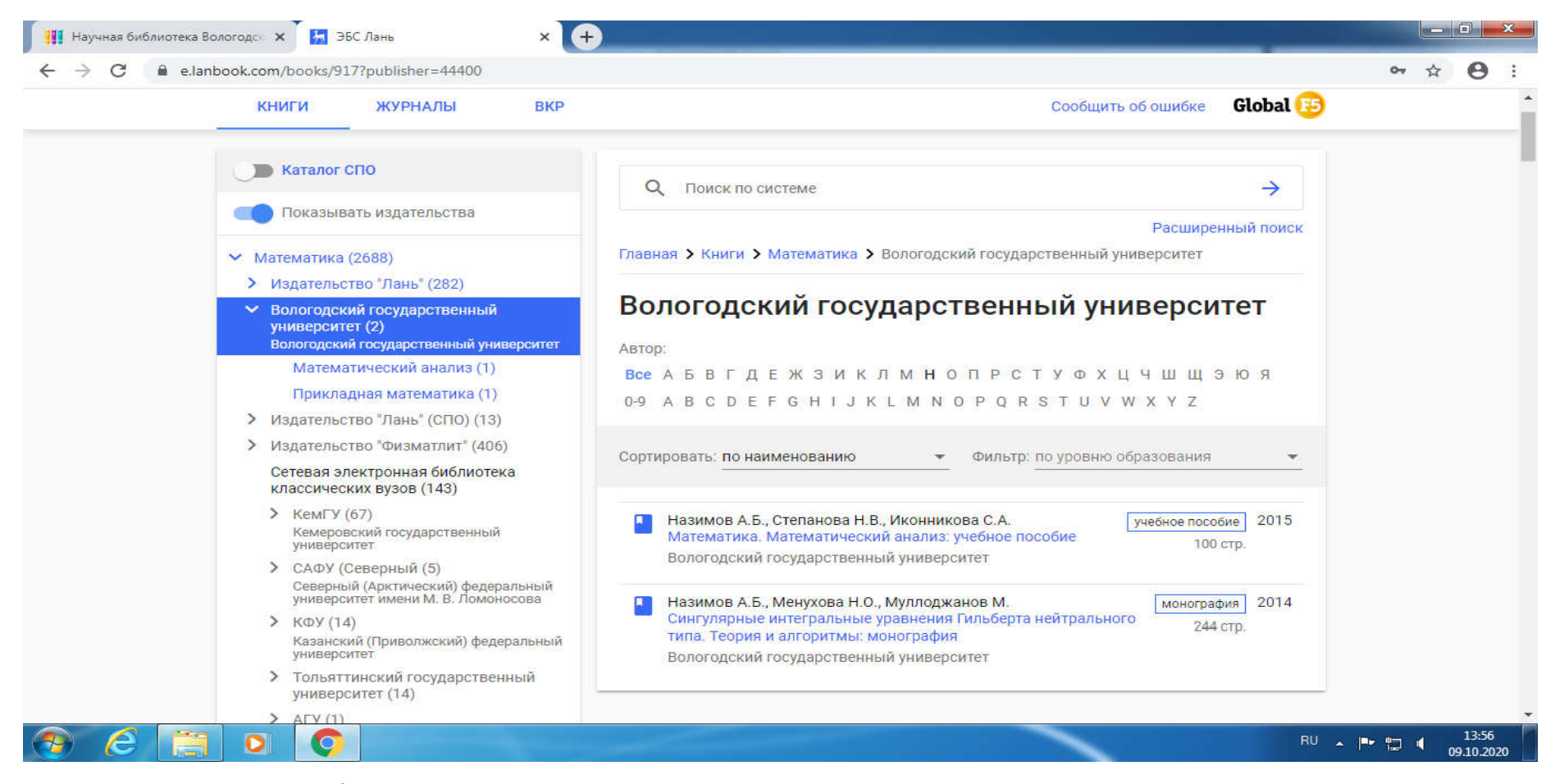

В обновившемся каталоге – перечень вузовских издательств. В правой части экрана – сами издания.